## **Pivot-PR Account Setup**

- 1. Open your browser and go to <a href="https://pivot.proquest.com">https://pivot.proquest.com</a>
- 2. On the right side of the screen press the "Use login from my institution" button

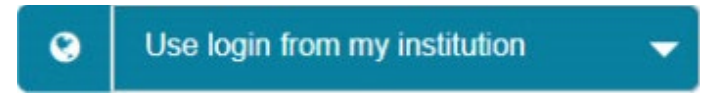

3. Choose Illinois State University from the list of institutions

| 0          | Use login from my institution                            | - |
|------------|----------------------------------------------------------|---|
|            | George Washington University                             | - |
| are pow    | Georgia Southern University<br>Humboldt State University |   |
|            | Illinois State University                                | 5 |
| /sis, visi | Indiana University Bloomington                           |   |
|            | Indiana University East                                  | - |

4. If you are not already logged in, the CentralLogin screen for ISU will appear

| Central Login              | ILLINOIS STATI<br>UNIVERSITY<br>Litror fundation                                                                                            |
|----------------------------|----------------------------------------------------------------------------------------------------|
|                            | Please Note                                                                                                    |
| Username (ULID):           | Your Username (ULD) is a login name derived from your name. It is the portion<br>of your Illinois State e-mail address before the @ symbol. |
|                            | For security reasons, please Sign Out and exit your web browser when you are<br>done accessing services that require authentication!        |
| Password:                  | Need Help?                                                                                                    |
| 2                          | Forgot Ny Password<br>Forgot Ny Username                                                                                                    |
| Forgot My Desember Sign In | Still Having Issues?                                                                                                    |
| rongot ny osemanie         | Contact the Technology Support Center                                                                                                    |
|                            | 309-430-4357<br>Julan Hall 115                                                                                                    |
|                            | SupportCenter@ilinoisstate.edu                                                                                                    |
|                            | Houra:                                                                                                    |
|                            | <ul> <li>Monday - Finday: 7: 3044 - 10:000M</li> <li>Saturday - Sunday: 10:30AM - 6:30PM</li> </ul>                                         |

5. Press the "Create my account" button

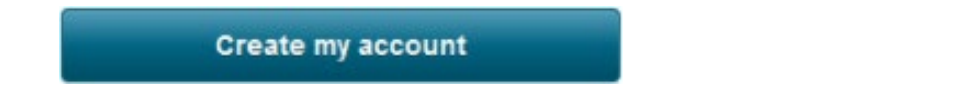

6. You will be redirected to a screen in Pivot where you are prompted to finish creating your account by providing your information. Complete the required fields, check the consenting permission box, and press the "Get Started" button

| Name              | Reggie                                                                                                    | Middle | Redbird |
|-------------------|----------------------------------------------------------------------------------------------------|--------|---------|
| Institution Email | Reggie@ilstu.edu                                                                                                    |        |         |
|                   | I consent to the collection and use of my personal information consists<br>service is subject to the Terms & Conditions. Without your consent. |        |         |
|                   | Information about managing personal data in Pivot-RP                                                                                           |        |         |
| 1                 | Get Started                                                                                                    |        |         |

7. You will be redirected to a screen in Pivot where you can claim your profile by pressing the "This is me" button. If your profile does not appear, you can press the "Search Profiles or Create Profile" button where you can build your profile.

| • pivot                                                                                  | ProQues                                     | t Information S                                                                       | olutions                                                                                                    | <u>"</u>                           | Announcements                   | 🚊 Jane Pivot + | HELP |
|------------------------------------------------------------------------------------------|---------------------------------------------|---------------------------------------------------------------------------------------|----------------------------------------------------------------------------------------------------|------------------------------------|---------------------------------|----------------|------|
| f Funding                                                                                | Profiles                                    | Papers Invited                                                                        |                                                                                                    | Profiles                           | \$ Search                       |                | Q    |
| 1                                                                                        | Claim<br>Pivot edit<br>Claiming<br>research | your profile<br>tors create profiles of<br>your Profile enable<br>interests, increase | Skip & Claim later ><br>on your behalf.<br>s you to get automated funding n<br>visibility of your work, find potent | ecommendation<br>ial collaborators | is based on your<br>, and more. |                |      |
| We found a profit<br>Pivot, Jane<br>Research Solutions<br>Workflow Solutions<br>ProQuest | lle matchi                                  | ng your name.                                                                         |                                                                                                    |                                    |                                 |                |      |
| You can update this pr                                                                   | ofile once you<br>le                        | u claim it.                                                                           |                                                                                                    |                                    |                                 |                |      |
| Not you?<br>Search for your profile                                                      | or Create pro                               | ofile                                                                                 |                                                                                                    |                                    |                                 |                |      |

8. You will receive an email asking you to verify that you are the person that set up this account. Select the "Click here" link to be redirected back to Pivot where you can complete your profile

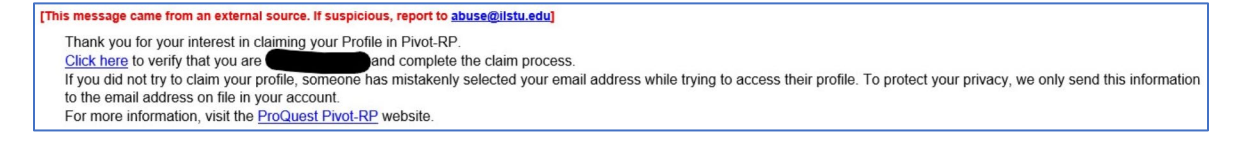